| arlson Setup                               |                                         |              |                                                                    | <u> </u> |
|--------------------------------------------|-----------------------------------------|--------------|--------------------------------------------------------------------|----------|
| Setup Type<br>Select the setup type that b | est suits your needs.                   |              |                                                                    |          |
|                                            | Citk lie (geod sategy<br>Remote install | 500(5129)232 | Deschilor.<br>Thistratelly lease all the lies<br>the loss computer | JGTD     |
| InstallShield                              |                                         | Back Next >  |                                                                    | ancel    |

.

.

When prompted for the setup type, choose the Complete Install

### Leave the Profile blank

.

| Carlson Setup    |                   |                                           | <u>िस्</u> टन् |
|------------------|-------------------|-------------------------------------------|----------------|
| Get Profile Name |                   |                                           |                |
|                  |                   | · · · · · · · · · · · · · · · · · · ·     |                |
|                  | Flexer(tropton)@0 | polibusmotocogyliom lexvotikniktourodskri |                |
|                  | -                 |                                           |                |
| InstallShield    |                   | Back News                                 | Cancel 1       |

Click Next and finish the install

**Important:** Launch Carlson 2012 by right clicking Carlson Civil 2012 and running as Administrator. Run as Administrator even through you may be logged in as Administrator. Verify there are no licensing errors. \**This program involves user profile specific features. Please have the user Run as Administrator the first time they launch the application. If this is not performed, the application may appear to launch and then close.* 

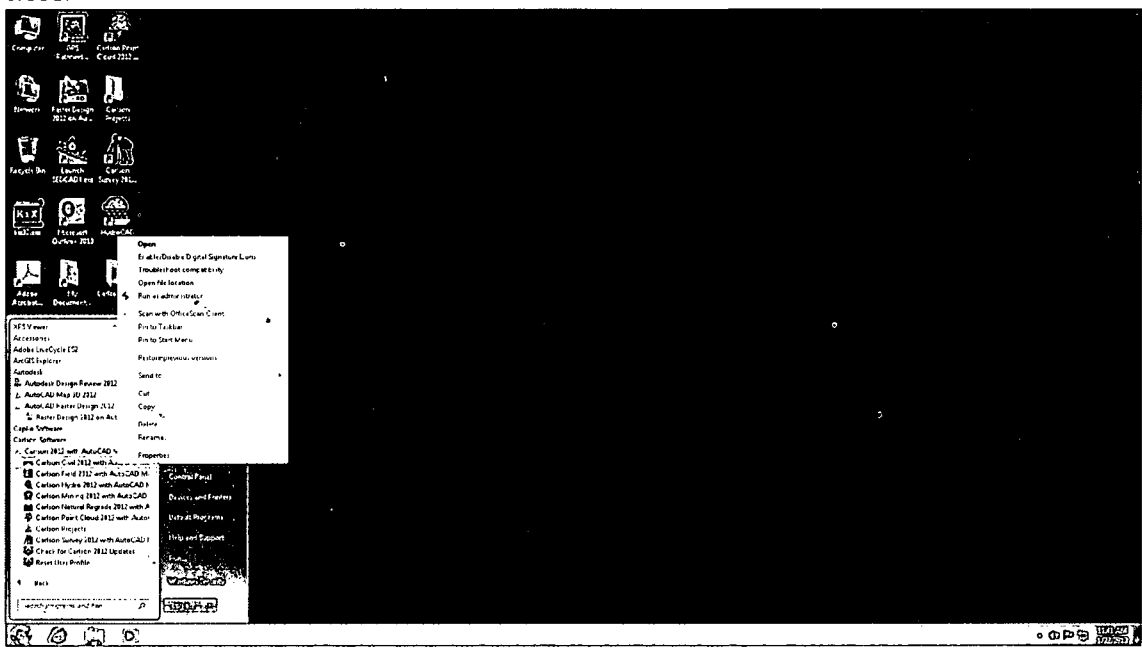

2

### 8. Set 'AutoCAD Map Classic' Menu:

Set / verify that Carlson 2012 is set to open to the AutoCAD Map Classic menu.

#### Select the Settings menu dropdown and click on Carlson Configure...

| AR.  | ₹     | 43 S.  | 100     | and the second second | (internet Ca | rison ( | 201    | 2 with Aut  | CAD - [CR | D: NONE] |
|------|-------|--------|---------|-----------------------|--------------|---------|--------|-------------|-----------|----------|
| 30   | file  | (icin  | Viis:22 | Querro                | lacette (    | Set     | tings  | Potats      | IDData    | Studes   |
|      | Ma    | o Help | File    | Edit                  | View         | 10      | Drawi  | ng Setup    |           | ž        |
| Anno | otate | Home   | Insert  | Output                | Home         |         | Set Pr | oiect/Data  | Folders   | 26       |
|      |       |        | 111100  | í                     | <            | 1×      | Carlso | on Configu  |           |          |
|      |       |        |         |                       |              |         | Settin | gs Explorer |           |          |

### Click General Settings...

| Configure                |                       |  |
|--------------------------|-----------------------|--|
| General Settings         | Drawing Setup         |  |
| Project/Data Folders     | Startup Settings      |  |
| <u>S</u> urvey Settings  | Surface Settings      |  |
| Section-Profile Settings | Hydrology Settings    |  |
| Mine Note Settings       | Mining Settings       |  |
| Takeoff/SiteNet Settings | Localization Settings |  |
| Exit Help                | Load SaveAs           |  |

Verify / select AutoCAD Map Classic as the setting for AutoCAD Menu. Click OK to continue.

| General Settings                 |                   |                                             | <b>6</b> 23-3               |
|----------------------------------|-------------------|---------------------------------------------|-----------------------------|
| General                          |                   | Object Linking                              | Coordinate File Format      |
| 🕑 Use Startup Wizard             |                   | 🖆 Link Points with CRD File                 | Carlson Numeric Only        |
| 🕅 Generate Report Log            |                   | 17 Link Linework with Points                | Carlson Alphanumeric        |
| Save Drawing INI Files           |                   |                                             | ⑦ C and G Numeric Only      |
| 🛿 Ignore Zero Bevs               |                   | Link Labels with Linework                   | ⑦ C and G Alphanumeric      |
| Use South Azimuth                |                   | 🔄 Link Linework with Centerlines            | C Simplesty ZAK             |
| Use Dview Twist Angle            |                   | Comment Fotolog                             |                             |
| Set DIMSCALE to Drawing Sc       | ale               | (v) Group Fora Entries                      | () MS Access Database (LD1) |
| Set AUNITS to Drawing Angle      | Mode              | Maintain CRD History File                   | Remove Arcs                 |
| Set PDSIZE to Symbol Size        |                   | Database Format                             | Method By                   |
| V Set INSUNITS to Undless        |                   |                                             | 🦉 Max Offset 🥂 Chord Len    |
| Set LTSCALE on startup to Dra    | awing Setup       | Access 97 9 Access 2000                     | Max Offset 0.00019000       |
| [√' Force software-only OpenGL d | nver              | Access 97  Access 2000                      | Chord Length                |
| Coordinate Report Order          | North-East 💌      | Digazer Settings                            | - Li                        |
| Date Format                      | Windows Setting 💌 | Use Mouse                                   |                             |
| Formatted Document Type          | PDF 👻             | Digitizer Puck Layout                       | View                        |
| Report Vewer Carlso              | n Report Viewer   | Auto Tablet On For Digitize Commands        |                             |
| AutoCAD Menu AutoC               | CAD Map Classic 🔹 | []] Auto Tablet Off After Digitize Commands |                             |
|                                  | OK                | Cancel                                      | Нер                         |

Click Exit to close Carlson 2012 configuration.

#### 9. Express Menu:

To restore the Express menu, simply enter expresstools on the program command line and press Enter

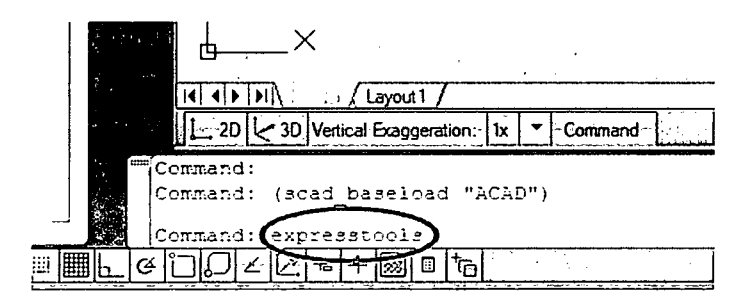

### 10. Raster Menu:

Restoration of the Raster menu is necessary only if AutoCAD Raster Design 2012 has been installed. If Raster Design has not been installed, please skip

Enter cuiload or menuload on the program command line and press Enter

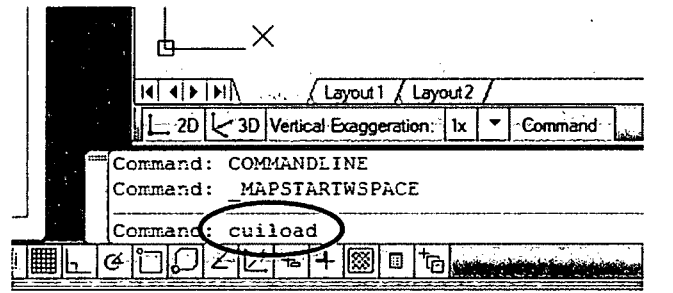

Use Browse to navigate to the AutoCAD Raster Design 2012 program Support folder (The default path would be C:\Program Files\Autodesk\AutoCAD Raster Design 2012\UserDataCache\Support\AecCo.cuix.)

Loadd/Unload Customizations

From the DVD root directory, highlight / select the file AecCo.cuix, and click Open.

0

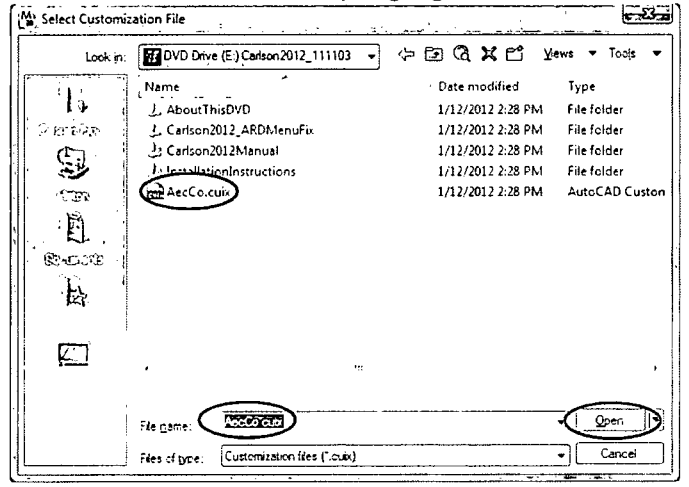

Note that the path to AecCo.cuix is shown. Click Load to complete the menu load.

| [M] Load/Unload Customizations                                                                       | - 23 -            |
|----------------------------------------------------------------------------------------------------|-------------------|
| Loaded Customization Groups:<br>ACADIATE<br>ACADIATE<br>ACADBASE<br>CARLSON<br>EXPRESS<br>MAPCLASSIC | <u>Unload</u>     |
| <u>File Name:</u><br>>>>> =================================                                          | Browse            |
|                                                                                                    | Qose <u>H</u> elp |

\*You may get a message the file is already loaded. If so go ahead and exit out of the load/unload customization screen.

.

• ب

Note that AUTOCADRASTERDESIGN is now included in the list of Loaded Customization Groups. Click Close to exit the cuiload routine.

| Mi Lo | ad/Unload Customizations                                                                                     |                | -23-         |
|-------|----------------------------------------------------------------------------------------------------|----------------|--------------|
| >>>>  | Loaded Customization Groups:<br>ACAD<br>ACAD12TB<br>ACADBASE<br>ACADBASE<br>CARLSON<br>EXPRESS<br>MAPCLASSIC | <u>U</u> nload |              |
|       | <u>F</u> ile Name:<br>E:\AecCo.cuix                                                                          | Load<br>Browse |              |
|       |                                                                                                    | Qose           | <u>H</u> elp |

•

Go to the File menu dropdown and click Exit to close the program (Click No when prompted to save the drawing file).

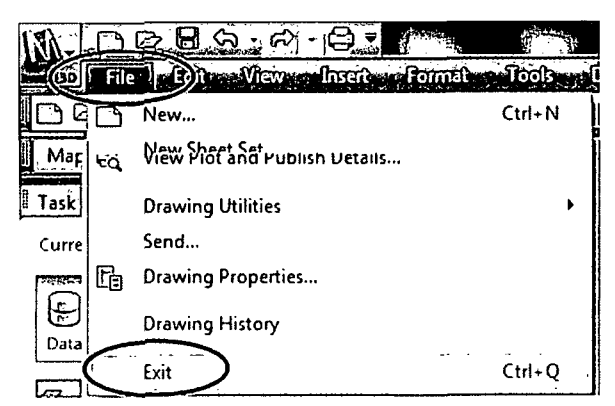

This completes installation and initial setup of Carlson Software 2012.

•

• .

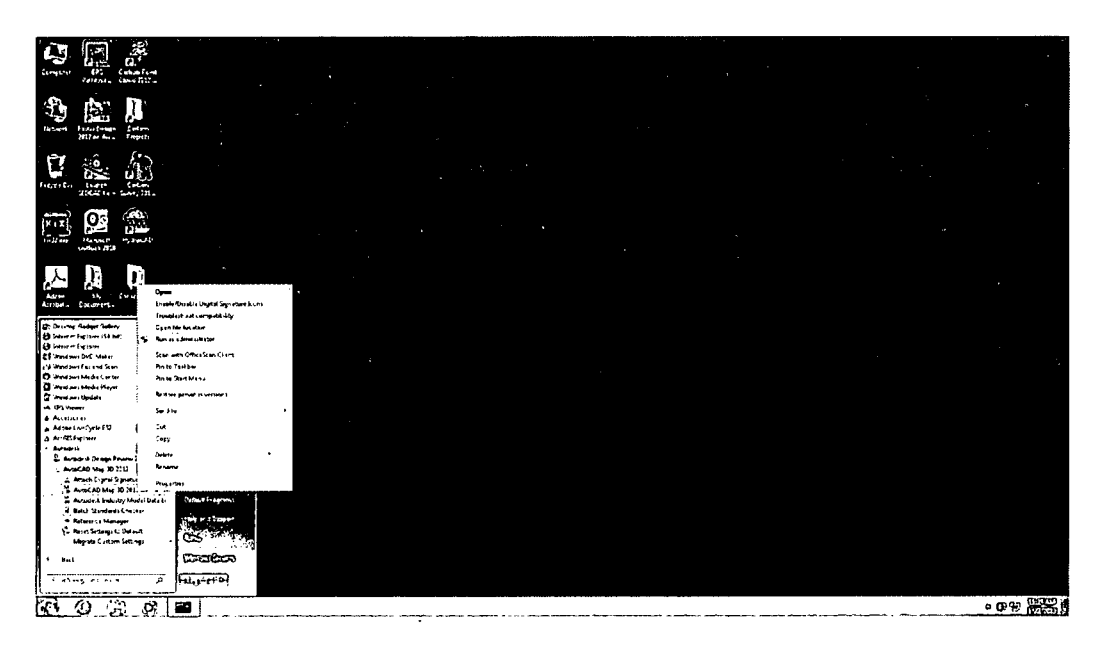

### 4. Install 2012 AutoCAD Raster Design

Use 2012 AutoCAD Raster Design serial number and configure network license as 2012 AutoCAD Map 3D S:\CD\MMD\AutoCAD Raster Design 2012

Click Install on this computer

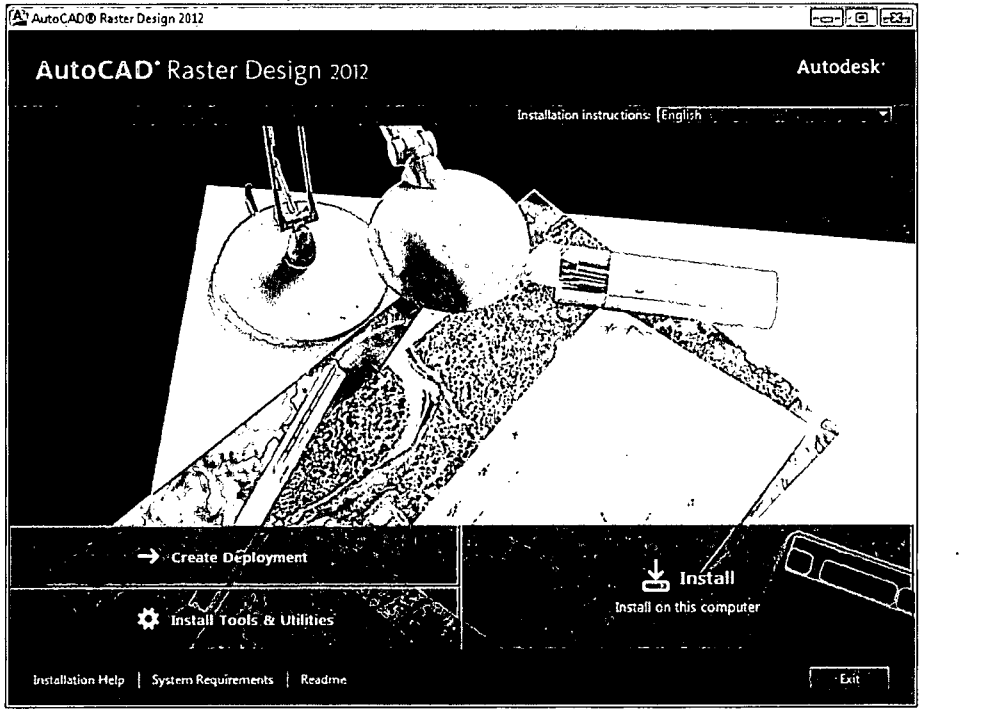

Under License Type, click Network, type in the serial number and product key. The license number is located in the same folder as the install.

Under Network License, click Single License Server from drop down menu

In the field under, "Enter the name of the server that will run the Network License Manager," type in "TIPS." Click Next

| AutoCAD® Raster Design 2012                                                                                                    |                                                                                                    |
|----------------------------------------------------------------------------------------------------|----------------------------------------------------------------------------------------------------|
|                                                                                                    |                                                                                                    |
| AutoCAD' Raster Design 2012                                                                                                    | Autodesk <sup>.</sup>                                                                                                    |
| Install > Product Information                                                                                                    |                                                                                                    |
|                                                                                                    |                                                                                                    |
|                                                                                                    |                                                                                                    |
| et viewent and the second second second second second second second second second second second second second s                                                                                                    | emphilitowiel                                                                                                    |
| O Send Alone                                                                                                    | erestilstowisticationsworklycomewseresterester                                                                                                    |
| O Nework                                                                                                    | (Managarullity)                                                                                                    |
| ບອອດໃນແຄວຊີເວລາມັນດາວໃນແຄວນີ້                                                                                                    | Single License Server Constructions                                                                                                    |
| Recluellatermetton                                                                                                    | ອກອາຊິມອາຊິມອາຊິມອາຊິມອາຊິມອາຊິມອາຊິມອາຊິມ                                                                                                    |
| I wan organisme and the second                                                                                                    | Minegela                                                                                                    |
|                                                                                                    |                                                                                                    |
|                                                                                                    | Browsen                                                                                                    |
|                                                                                                    |                                                                                                    |
|                                                                                                    |                                                                                                    |
|                                                                                                    |                                                                                                    |
|                                                                                                    | 에 있는 것은 것이 있는 것이 가장을 했다. 것이 가장에는 것이 가장에 가장하는 것이 가장을 가장했다.<br>같은 것은 것은 것은 것은 것은 것이 같은 것이 가장에 있는 것은 것은 것은 것은 것은 것은 것을 것을 것을 수 있다. 것은 것을 것을 것을 것을 것을 것을 것을 것을 것을 것을 것을 것을 것을 |
|                                                                                                    | · 영상· 방송· 영상· 영향 · 영양· 영영· 영상· 방송· 영영· 영향·                                                                                                    |
|                                                                                                    |                                                                                                    |
| Realization of Apple California and California and Apple California and Apple California and | 에는 이외 가는 것은 이외가 가슴다. 것은 것은 것은 것은 것은 것은 것은 것은 것은 것을 가슴다.<br>같은 것은 것은 것은 것은 것은 것을 알았는 것은 것은 것은 것은 것은 것은 것은 것을 가슴다.                                                          |
|                                                                                                    |                                                                                                    |
| Installation Vola System Provincements Produce                                                                                                    |                                                                                                    |
| instantion Help System Requirements Readme                                                                                                    | president and anticipation of the cancel the                                                                                                    |

### Ignore server error message and click Yes

| Auto | CAD N           | Nap 3D 2012                                                                                        |
|------|-----------------|----------------------------------------------------------------------------------------------------|
|      | <u>_<u></u></u> | You entered the name of a server that does not exist or is currently not available on the network. |
|      |                 | To ignore and continue, click Yes. To change the server name, click No.                            |
|      |                 | Yes No                                                                                             |

#### Click Install

**Important:** Launch 2012 AutoCAD Raster Design by right clicking 2012 AutoCAD Raster Design and running as Administrator. Run as Administrator even through you may be logged in as Administrator. Verify there are no licensing errors.

\*This program involves user profile specific features. Please have the user Run as Administrator the first time they launch the application.

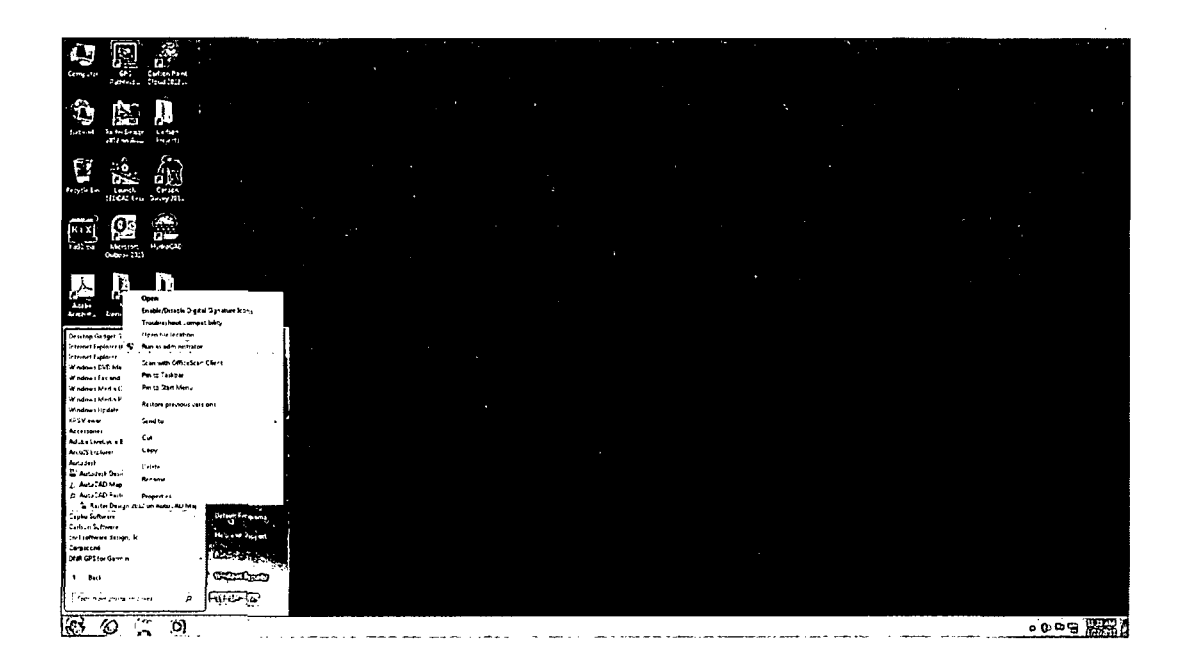

### 5. Setup environmental variables for Carlson 2012

Navigate to Start Menu -> Control Panel -> System to open the System Properties window (In Windows 7, Start Menu -> Control Panel -> System->Advanced System Settings).

On the System Properties window, select the Advanced tab and click Environment Variables. Click New and under Variable Name enter "LSHOST"

Under Variable Value enter in 192.243.168.150

| New System Varia        | ble             |
|-------------------------|-----------------|
| Variable <u>n</u> ame:  | LSHOST          |
| Variable <u>v</u> alue: | 192.243.168.150 |
|                         | OK Cancel       |

| variable                                                              | Value                                                                                                 |  |
|-----------------------------------------------------------------------|----------------------------------------------------------------------------------------------------|--|
| TEMP<br>TMP                                                           | %USERPROFILE%\AppData\Local\Temp<br>%USERPROFILE%\AppData\Local\Temp                                  |  |
|                                                                       | <u>N</u> ew <u>E</u> dit <u>D</u> elete                                                               |  |
|                                                                       |                                                                                                    |  |
| stem variables                                                        | Viles 1.                                                                                              |  |
| vstem variables<br>Variable                                           | Value                                                                                                 |  |
| vstem variables<br>Variable<br>ComSpec<br>EMC_AUTOPLAY                | Value<br>C:\Windows\system32\cmd.exe                                                                  |  |
| variables<br>Variable<br>ComSpec<br>EMC_AUTOPLAY<br>FP_NO_HOST_C      | Value<br>C:\Windows\system32\cmd.exe<br>C:\Program Files (x86)\Common Files\                          |  |
| stem variables<br>Variable<br>ComSpec<br>EMC_AUTOPLAY<br>FP_NO_HOST_C | Value<br>C:\Windows\system32\cmd.exe<br>C:\Program Files (x86)\Common Files\<br>NO<br>192.243.168.150 |  |

After speaking with Tom Mastaller regarding the Environment Variables, we should only use the West address at this time. Currently, there is an issue with it communicating with both addresses. This will be addressed and communicated in the future.

#### 6. Edit Hosts file for Carlson with Notepad:

C:\Windows\System32\drivers\etc >hosts

Add the following addresses to the bottom of the hosts file:

192.243.168.150 westls westls.osmre.gov

192.243.130.130 eastls eastls.osmre.gov

| A hosts - Notepad                                                                                                    |   |
|----------------------------------------------------------------------------------------------------|---|
| Elle Edit Format View Help                                                                                                    |   |
| 🛱 Copyright (c) 1993-2009 Microsoft Corp.                                                                                                    | • |
| # This is a sample HOSTS file used by Microsoft TCP/IP for Windows.                                                                                                    |   |
| If This file contains the mappings of IP addresses to host names. Each<br>is entry should be kept on an individual line. The IP address should<br>is be placed in the first column followed by the corresponding host name.<br>If The IP address and the host name should be separated by at least one<br>space. |   |
| # Additionally, comments (such as these) may be inserted on individual<br># lines or following the machine name denoted by a '#' symbol.                                                                                                    |   |
| ₩ For example:                                                                                                    |   |
| # 102.54.94.97 rhino.acme.com # source server<br># 38.25.63.10 x.acme.com # x client host                                                                                                    |   |
| <pre># localhost name resolution is handled within DNS itself.<br/># 107.0.0.1 localhost<br/># ::1 localhost<br/>192.243.168.150 westls westls.osmre.gov<br/>192.243.130.130 eastls eastls.osmre.gov</pre>                                                                                                    |   |
|                                                                                                    |   |
| 四月 19 19 19 19 19 19 19 19 19 19 19 19 19                                                                                                    |   |

Save changes and exit.

# 7. Install Carlson 2012 S:\CD\MMD\CarlsonSoftware2012

## \*Accept all defaults

Select the 64-bit version of AutoCAD Map 2012

| Carlson Setup      | A MARK CANADA A MARKA                                                                                               |   | -8-    |
|--------------------|----------------------------------------------------------------------------------------------------|---|--------|
| Select CAD version |                                                                                                    |   |        |
|                    | WhichCAD program will be used with Calson 2012?                                                                     |   |        |
|                    | (C <u>ANGEAN/ANGEAN/MED2012</u><br>() Ange20/Ange20 Mep2011<br>() Ange20/Ange20 Mep2010<br>() Ange20/Ange20 Mep2003 | , |        |
| InstallShield      | <back< th=""><th>,</th><th>Cancel</th></back<>                                                                      | , | Cancel |

### Enter in the serial number:

| Carlson Setup     |                                                                                                    |                                   |          |
|-------------------|----------------------------------------------------------------------------------------------------|-----------------------------------|----------|
| Get Serial Number |                                                                                                    |                                   |          |
|                   | Resso entre the certal number<br>locase of opendian with the<br>plasse cell (305) 554 5022 for<br>Sectable: |                                   |          |
| InstallShield     | Back                                                                                                    | ( Next > 201) - State and a state | Cancel 1 |

.